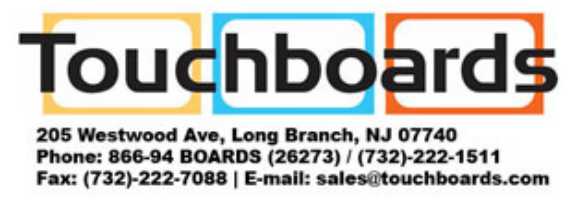

## How to Update Your Lightcast

- 1. Load the update file to a USB thumb drive
- 2. Insert thumb drive into the Lightcast Module (or the panel in the case of the INF6501c)
- 3. Press on the "cog wheel" in the lower right hand corner for settings

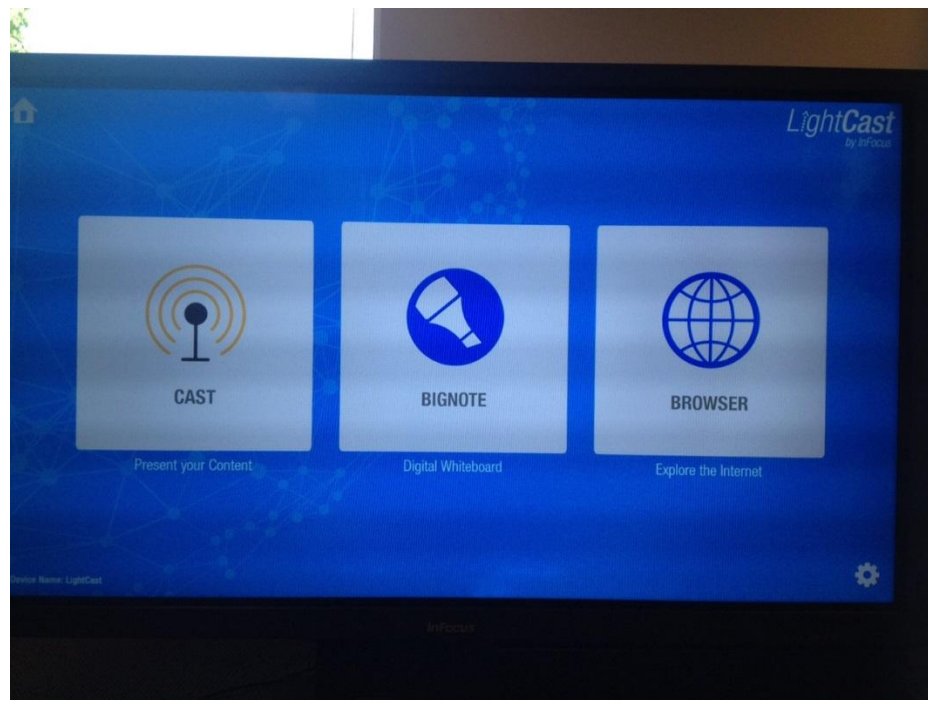

## 4. Press on the "Firmware Update" button

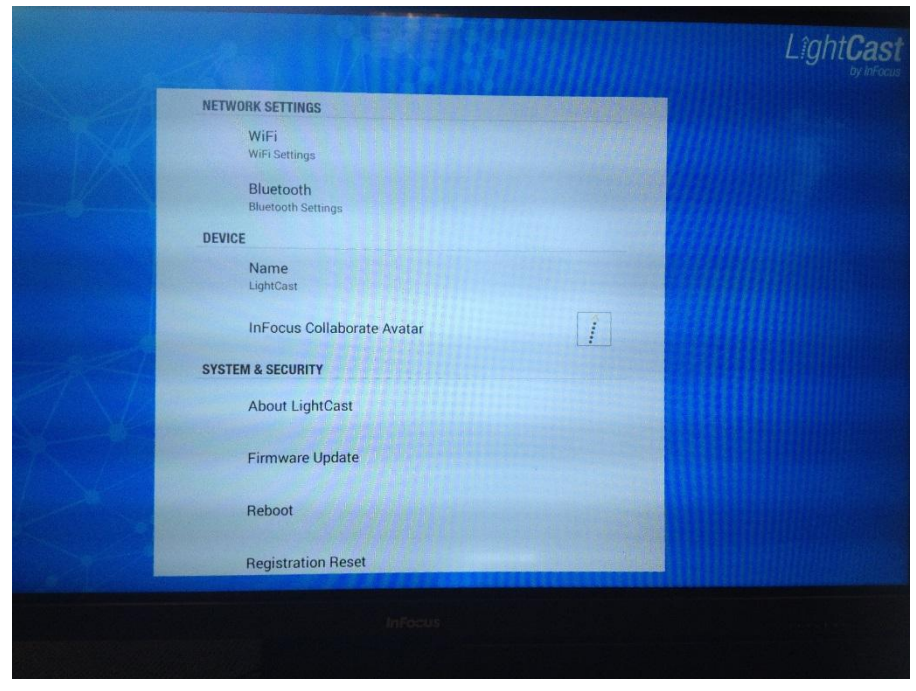

5. Navigate to your zipped update file under "Update Using USB" by clicking "Update"

|                  |               | Contraction of the |             |
|------------------|---------------|--------------------|-------------|
|                  |               |                    |             |
| Update Using USB |               | 0                  | nline updat |
|                  |               | Select             | Update      |
| Factory Reset    |               |                    |             |
| Factory Reset    |               |                    | Reset       |
|                  |               |                    |             |
|                  | Cancel Update |                    |             |
|                  |               |                    |             |
|                  |               |                    |             |
|                  |               |                    |             |
|                  |               |                    |             |
|                  |               |                    |             |
|                  |               |                    |             |
|                  |               |                    |             |
|                  |               |                    |             |

## 6. Select UPDATE

| Start 01                                                | A update              | Seier appare |
|---------------------------------------------------------|-----------------------|--------------|
| This Action Can Not Be Int<br>Updating, please backup y | errupted When You Are |              |
|                                                         |                       |              |
|                                                         |                       |              |
| Canaal                                                  | Under                 |              |
| Cancer                                                  | Opdate                |              |
|                                                         |                       |              |
|                                                         |                       |              |
|                                                         |                       |              |
|                                                         |                       |              |
|                                                         |                       |              |

7. The system will update and restart automatically.